## Evenement: inschrijven en nakijken in Scouts Online

4

Concept oktober 2024

## **Openen scherm Evenementen/Events**

Om jezelf in te schrijven voor een evenement in Scouts Online, klik je na het inloggen in het startscherm op Events of Evenementen.

Je vindt deze knop zowel bovenin als onderin:

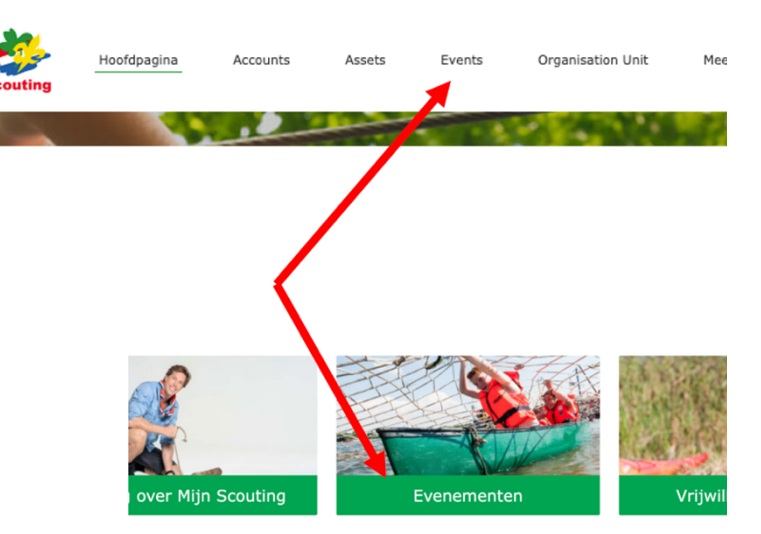

Op de volgende pagina vind je verschillende opties, hieronder volgt uitleg over het inschrijven voor een evenement (1) en het bekijken van je aanmeldingen voor evenementen (2):

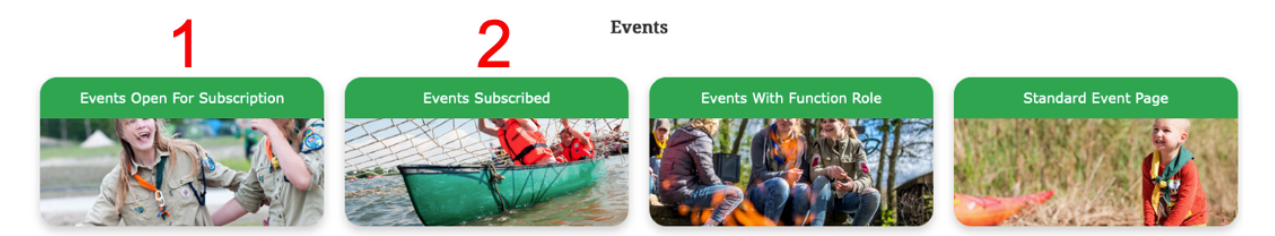

## 1: Aanmelden voor een evenement

Klik nu op de knop Events Open For Subscription (wordt nog vertaald), in het volgende scherm zie je een lijst met evenementen waarvoor je je kan inschrijven, vink het juiste evenement aan en klik rechtsonder op Volgende.

| Event Short Description                                          | Start Date/Time  | ✓ End Date/Time  |     |
|------------------------------------------------------------------|------------------|------------------|-----|
|                                                                  | ,                |                  |     |
| test SOL31 Project Implementatie Salesforce                      | 20-10-2024 12:00 | 20-10-2024 19:00 |     |
| Test evenement Trainingsteam Project Implementatie<br>Salesforce | 14-10-2024 12:00 | 18-11-2024 12:00 |     |
|                                                                  |                  |                  | _   |
|                                                                  |                  |                  | Vol |

| Wanneer de organisatie extra gegevens van je nodig<br>heeft, vind je deze in het volgende scherm, vink de<br>juiste gegevens aan en klik rechtsonder op | SCR Select Events<br>Startdatum (default de startdatum van het evenement) |
|----------------------------------------------------------------------------------------------------|---------------------------------------------------------------------------|
| volgende.                                                                                                    | 5 dec 2024                                                                |
|                                                                                                    | * Highest Swimming Diploma                                                |
| Vervolgens zie je een bevestiging van je aanmelding,                                                                                                    | No Swimming Diploma                                                       |
| klik op Volgende om terug te gaan naar het                                                                                                    | O Diploma A                                                               |
| inschriifscherm                                                                                                    | O Diploma B                                                               |
|                                                                                                    | Diploma C or higher                                                       |
|                                                                                                    | Dietary Requirements                                                      |
| SCR Select Events                                                                                                    | Vegetarisch                                                               |
|                                                                                                    | Glutenvrij                                                                |
| Er is een inschrijving gemaakt!                                                                                                    | Glutenarm                                                                 |
|                                                                                                    | Lactosearm                                                                |

N.B. het kan ook gebeuren dat je een melding krijgt dat je niet in de doelgroep van het evenement past, je probeert je dan bijvoorbeeld in te schrijven voor een evenement dat alleen voor jeugdleden openstaat:

SCR Select Events

Jij / de deelnemer past niet in de doelgroep zoals deze is vastgesteld op het evenement.

| Vorige | Beëindigen |
|--------|------------|
|        |            |

## 2: Nakijken aanmeldingen evenementen

Om na te kijken voor welke evenementen je bent ingeschreven, klik je opnieuw op de evenementenknop. Klik daarna op de knop Events Subscribed (wordt nog vertaald), je ziet nu een overzicht:

| 2 van 2 items • 0 items geselecteerd |                          |             |                        |  |
|--------------------------------------|--------------------------|-------------|------------------------|--|
| Titel van Evenem $ \smallsetminus $  | Status van inschr $\vee$ | Startdatum  | Link v                 |  |
| 🗌 Test                               | Draft                    | 13 jun 2024 | Klik hier voor details |  |
| test SOL32                           | Draft                    | 5 dec 2024  | Klik hier voor details |  |